# 断面研磨.com お見積り依頼フォーム

| 入力画面  | 2  | ) |
|-------|----|---|
| エラー表示 | ₹€ | 5 |
| 確認画面  | 3  | 3 |

## 入力画面

ご依頼内容

「概算見積り」計算の際の、各項目の単価は下記数字を設定しています。 記述が無い箇所と「ご依頼オプション」の項目は概算見積りには反映されません。

|                                                                                                    |                                                                                                    |                                                                                                    | /                                                                                                    | 断面試料作製、観察、測定のいずれかの下位項目に、<br>「有」の項目がひとつでもない限り、                                  |
|----------------------------------------------------------------------------------------------------|----------------------------------------------------------------------------------------------------|----------------------------------------------------------------------------------------------------|----------------------------------------------------------------------------------------------------|--------------------------------------------------------------------------------|
| BARCATIONACHERTSN: 000-01       CUMMINING       CUMMINING       CUMMINING         BURKASE       0.0       B         BURKASE       0.0       B         BURKASE       0.0       C         BURKASE       0.0       C         BURKASE       0.0       C         BURKASE       0.0       C         BURKASE       0.0       C         BURKASE       0.0       C         BURKASE       0.0       C         BURKASE<                                                                                                    | 漢字・かなの入力は全角、                                                                                                    | 英数字記号などは半角でご入力下さい。                                                                                                    |                                                                                                    | [お見積り依頼]ボタンを押しても<br>確認画面には遷移しません。                                              |
| Billion 0     0     0     0       Billion 0     0     0     0       Control 0     0     0     0       Billion 0     0     0     0       Control 0     0     0     0       Billion 0     0     0     0       Billion 0     0     0     0       Control 0     0     0     0       Billion 0     0     0     0       Control 0     0     0     0       Control 0     0     0     0       Control 0     0 <t< td=""><td>※必要な項目のみお選び下:</td><td>さい。分かりにくい箇所はスキップして下さい。お</td><td>見積り依頼後に、弊社の担当者がサポートさせて頂</td><td>「ご依頼オプション」の項目にだけ<br/>「有」の項目があっても、</td></t<>                                                                                                    | ※必要な項目のみお選び下:                                                                                                    | さい。分かりにくい箇所はスキップして下さい。お                                                                                                    | 見積り依頼後に、弊社の担当者がサポートさせて頂                                                                                                    | 「ご依頼オプション」の項目にだけ<br>「有」の項目があっても、                                               |
| NUME         • if           #EXERCATION         • if           #EXERCATION         • if           #EXEREXEX         • if           #                                                                                                    | 断面試料作製                                                                                                    | ●有 ●無                                                                                                    |                                                                                                    | 緑枠内の項目に「有」がないと<br>確認画面には遷移しません。                                                |
| INTRODUCTION       0 f1 i 4-7-       PARADA       PARADA         INTRODUCTION       0 f1 i 4-7-       PARADA       PARADA         INTRODUCTION       0 f1 i 1 mol       PARADA       PARADA         INTRODUCTION       0 f1 i 1 mol       Interpretation       PARADA         INTRODUCTION       0 f1 i 1 mol       Interpretation       PARADA         INTRODUCTION       0 f1 i 1 mol       Interpretation       PARADA         INTRODUCTION       0 f1 i 1 mol       Interpretation       PARADA         INTRODUCTION       0 f1 i 1 mol       Interpretation       PARADA         INTRODUCTION       0 f1 i 1 mol       Interpretation       PARADA         INTRODUCTION       0 f1 i 1 mol       Interpretation       PARADA         INTRODUCTION       0 f1 i 1 mol       Interpretation       PARADA         INTRODUCTION       0 f1 i 1 mol       Interpretation       PARADA         INTRODUCTION       0 f1 i 1 mol       Interpretation       PARADA         INTRODUCTION       0 f1 i 1 mol       Interpretation       PARADA         INTRODUCTION       0 f1 i 1 mol       Interpretation       PARADA         INTRODUCTION       0 f1 i 1 mol       Interpretation       PARADA         INTRODUC | 初期洗浄                                                                                                    | ◎ 可<br>● 否                                                                                                    |                                                                                                    |                                                                                |
| Bill PUD       0 f         Mini PM       0 f         Mini PM       0 f         Schwitz Fehrman 2:)       0 f         Schwitz Fehrman 2:)       0 f         Schwitz Fehrman 2:       0 f         Schwitz Fehrman 2:       0 f         Schwitz Fehrman 2:       0 f         Schwitz Fehrman 2:       0 f         Schwitz Fehrman 2:       0 f         Schwitz Fe                                                                                                    | 樹脂埋め前切断                                                                                                    | <ul> <li>○ 有: □ ルーター □ 回転カッター □</li> <li>● 無</li> </ul>                                                                                                    | パンドソー 🗆 その他【                                                                                                    | 1                                                                              |
| minime<br>GARANGE Homes Z:0       0 f: [ ] mini       [ ] # # ] ] [ ] # # ] ] [ ] # # ] ] [ ] # # ] ] [ ] # # ] ] ] [ ] # # ] ] ] [ ] # # ] ] ] ]                                                                                                    | 樹脂埋め                                                                                                    | <ul><li>○ 有</li><li>● 無</li></ul>                                                                                                    |                                                                                                    | 入力欄<br>ラジオボタンとセットになっている場合、<br>「有」を選択したときのみ入力可能状態になります。<br>「毎」を選択すると、入力不可状態になり。 |
| учирий       0       0       1       1       1       1       1       1       1       1       1       1       1       1       1       1       1       1       1       1       1       1       1       1       1       1       1       1       1       1       1       1       1       1       1       1       1       1       1       1       1       1       1       1       1       1       1       1       1       1       1       1       1       1       1       1       1       1       1       1       1       1       1       1       1       1       1       1       1       1       1       1       1       1       1       1       1       1       1       1       1       1       1       1       1       1       1       1       1       1       1       1       1       1       1       1       1       1       1       1       1       1       1       1       1       1       1       1       1       1       1       1       1       1       1       1       1       1 </td <td>断面研磨<br/>(試料直径40mmまで)</td> <td><ul> <li>○ 有:</li> <li>( 」 」 」 」 断面]</li> <li>● 無</li> </ul></td> <td>【単価】3000円</td> <td>入力ボックス内の情報はリセットされます。<br/>半角入力時にエンターキーを押しても、</td>                                       | 断面研磨<br>(試料直径40mmまで)                                                                                                    | <ul> <li>○ 有:</li> <li>( 」 」 」 」 断面]</li> <li>● 無</li> </ul>                                                                                                    | 【単価】3000円                                                                                                    | 入力ボックス内の情報はリセットされます。<br>半角入力時にエンターキーを押しても、                                     |
| 第第1       第第1       【単曲]18000円         平前イオンミリング       ● fit [ 第第2]       【単曲]18000円         第第1       【単曲]18000円         5月11       第第2]       【単曲]18000円         5月11       第第2]       【単曲]18000円         5月11       第第2]       【単曲]18500円         5月11       第第2]       【単曲]18500円         5月11       第第2]       【単曲]18500円         5月11       第第2]       【単曲]18500円         5月11       第二       [ 単価]18500円         5月11       第二       [ 単価]18500円         5月11       第二       [ 単価]18500円         5月11       第二       [ 単価]18500円         5月11       11       [ 単価]18500円         5月11       11       [ 単価]1800円         5月11       11       [ 単価]1800円         5月11       11       [ 単価]1800円         5月11       11       [ 単価]1800円         5月11       11       [ 単価]1800円         5月11       11       [ 単価]1800円         5月11       11       [ 単価]1800円         5月11       11       [ 単価]1800円         5月11       11       [ 単価]1800円         5月11       11       [ 単価]1800円         5月11 <td>大型研磨<br/>(試料直径40mm以上)</td> <td><ul> <li>○ 有: 【</li> <li>● 無</li> </ul></td> <td>【単価】4500円</td> <td>画面は透移しません。</td>                                                                                      | 大型研磨<br>(試料直径40mm以上)                                                                                                    | <ul> <li>○ 有: 【</li> <li>● 無</li> </ul>                                                                                                    | 【単価】4500円                                                                                                    | 画面は透移しません。                                                                     |
| 平前子 イン 2 9ング         ・ 株         ・         ・                                                                                                    | 断面イオンミリング<br>(CP加工)                                                                                                    | <ul> <li>○ 有:【</li> <li>⑥ 無</li> </ul>                                                                                                    | 【単価】18000円                                                                                                    |                                                                                |
| 所能性的時間<br>(評判にこちら)       ① 作:【       ① 所       【単価】3500円         ま       ① 作:【       ② 府       ● 作:【       ● 作:【       ● 作:】       ● 作:【       ● 作:】       ● 作:【       ● 作:】       ● 作:【       ● 作:】       ● 作:       ● 作:       ●                                          | 平面イオンミリング                                                                                                    | <ul> <li>○ 有:【箇所】</li> <li>● 無</li> </ul>                                                                                                    | 【単価】4500円                                                                                                    |                                                                                |
| シャロ・シーム       ・ 白 :: [ ・ 四府]       【単価】35000円                                                                                                    | 高精度精密研磨<br>(詳細はこちら)                                                                                                    | <ul> <li>○ 有:【箇所】</li> <li>● 無</li> </ul>                                                                                                    | 【単価】8500円                                                                                                    |                                                                                |
| 私答       ● 有 ● 無         使用 存服でイクロス       ① 前:[       1         第       1       (単価350枚まで単価500円,51枚目以降は単価250円<br>例)51枚の場合、下記の式にで計算しています。<br>(500×50)+(250×1)         第       ① 前:[       1         ※無       2       2         光学期微微写真       ① 有:[       1         ※無       2       2         光学期微微写真       ① 有:[       1         ※無       2       2         マイクロスコープ写真       ① 有:[       1         ※無       2       2         マイクロスコープ写真       ① 有:[       1         ※無       2       1         マイクロスコープ写真       ① 有:[       1         ※無       2       1         字話       ① 有:[       1         ※無       2       1         「日:[       1       1         ※無       2       1         「日:[       1       1         ※無       1       1         2       1       1         2       1       1       1         2       1       1       1         2       1       1       1         2       1       1       1                                                                                                    | ミクロトーム                                                                                                    | <ul><li>○ 有:【箇所】</li><li>● 無</li></ul>                                                                                                    | 【単価】35000円                                                                                                    |                                                                                |
| 股炭箱 外型マイクロス       ● 有:[         アプズ広       ● 有:[         大学菜飯歳返写算       ● 有:[         ● 有:[       ● 有:[         光学菜飯歳返写算       ● 有:[         ● 有:[       ● 有:[         ● 有:[       ● 有:[         ● 有:[       ● 有:[         ● 有:[       ● 有:[         ● 有:[       ● 有:[         ● 有:[       ● 有:[         ● 有:[       ● 有:[         ● 有:[       ● 有:[         ● 有:[       ● 有:[         ● 有:[       ● 有:[         ● 有:[       ● 有:[         ● 有:[       ● 有:[         ● 有:[       ● 有:[         ● 有:[       ● 有:[         ● 方:[       ● 有:[         ● 方:[       ● 有:[         ● 方:[       ● 有:[         ● 方:[       ● 有:[         ● 方:[       ● 有:[         ● 方:[       ● 有:[         ● 方:[       ● 有:[         ● 方:[       ● 有:[                                                                                                    | 観察                                                                                                    | ●有 ●無                                                                                                    |                                                                                                    |                                                                                |
| 支排攝散蛇写賞       ● 有:[       枚]         ● 無       (500×50) + (250×1)         光学頻散蛇写賞       ● 有:[       枚]         ● 無       -         マイクロスコープ写真       ● 有:[       枚]         ● 無       -       [単価]3000円         ● 無       -       [単価]3000円         ● 無       -       [単価]3000円         ● 振       -       [単価]3000円         ● 無       -       [単価]3000円         ● 振       -       [単価]3000円         ● 振       -       [単価]3000円         ● 気       -       -         ● 有:[       枚]       -       [単価]3000円         ● 振       -       -       -         ⑦ 方:[       枚]       -       [単価]3000円         ● 加       -       -       -         ⑦ 方:[       資所]       -       [単価]3000円         ● 加       -       -       -       -         ⑦ 方:[       資所]       -       [単価]3000円       -         ⑦ 方:[       -       -       -       -         ⑦ 方:[       -       -       -       -         ⑦ 方:[       -       -       -       -                                                                                                    |                                                                                                    |                                                                                                    |                                                                                                    |                                                                                |
| $\mathbb{X}^{2}$ 如微微写真 $0$ $1$ $1$ $1$ $\mathbb{Y}^{2}$ $\mathbb{Y}^{2}$ $0$ $1$ $1$ $1$ $1$ $\mathbb{Y}^{2}$ $0$ $1$ $1$ $1$ $1$ $1$ $\mathbb{Y}^{2}$ $0$ $1$ $1$ $1$ $1$ $1$ $\mathbb{Y}^{2}$ $1$ $1$ $1$ $1$ $1$ $1$ $\mathbb{Y}^{2}$ $1$ $1$ $1$ $1$ $1$ $1$ $\mathbb{Y}^{2}$ $1$ $1$ $1$ $1$ $1$ $1$ $\mathbb{Y}^{2}$ $1$ $1$ $1$ </td <td>破壊前 外観マイクロス<br/>コープ写真</td> <td>◎ 有: 【 枚】<br/>● 無</td> <td>【単価】50枚まで単価500円、51枚目以</td> <td>、<br/>降は単価250円</td>                                                                                                    | 破壊前 外観マイクロス<br>コープ写真                                                                                                    | ◎ 有: 【 枚】<br>● 無                                                                                                    | 【単価】50枚まで単価500円、51枚目以                                                                                                    | 、<br>降は単価250円                                                                  |
| マイクロスコープ写真       ● 有: [枚]         SEM写真       ● 有: [枚]       [ 単価]3000円         ● 無       [ 単価]4500円         FE-SEM写真       ● 有: [枚]       [ 単価]3000円         ● 無       [ 単価]3000円         102       ● 有: [枚]       [ 単価]3000円         ● 無       [ 単価]3000円         102       ● 有: [位用         ● 有: [位用       [ 単価]3000円         ● 無       [ 単価]3000円         ● 無       [ 単価]3000円         ● 魚       [ 単価]3000円         ● 魚       [ 単価]3000円         ● 魚       [ 単価]3000円         ● 魚       [ 単価]3000円         ● 魚       [ 単価]3000円         ● 魚       [ 単価]1500円         ● 角: [値用]       [ 単価]1500円                                                                                                    | 破壊前 外観マイクロス<br>コープ写真<br>実体顕微鏡写真                                                                                                    | <ul> <li> 有: 【 枚】 </li> <li> 新: 【 枚】 </li> <li> 有: 【 枚】 </li> <li> 新: 【 枚】 </li> </ul>                                                                                                    | 【単価】50枚まで単価500円、51枚目以<br>例)51枚の場合、下記の式にて計算して<br>(500×50)+(250×1)                                                                                                    | 、降は単価250円<br>ています。                                                             |
| SEM75直       ① 有:[ 作]       作]       【単価]3000円         FE-SEM75直       ① 有:[ 作]       [ 単価]4500円         ※無       ① 有:[ 作]       [ 単価]3000円         X線7頁       ① 有:[ 作]       [ 単価]3000円         ※       ① 有:[ 作]       [ 単価]3000円         #22       ○ 有:[ 作]       [ 単価]3000円         1       ○ 有       [ 単価]3000円         ※       ○ 有:[ 節所]       [ 単価]3000円         1       ○ 有:[ 節所]       [ 単価]3000円         ( 単価]200円       ○ 有:[ 節所]       [ 単価]1500円         ( 単価]1500円       ● 無       [ 単価]1500円                                                                                                    | <ul> <li>破壊前外観マイクロス<br/>コープ写真</li> <li>実体顕微鏡写真</li> <li>光学顕微鏡写真</li> </ul>                                                                                                    | <ul> <li> 有: [ 枚]</li> <li> 魚</li> <li> 有: [ 枚]</li> <li> 有: [ 枚]</li> <li> 有: [ 枚]</li> <li> 有: [ 枚]</li> </ul>                                                                                                    | 【単価】50枚まで単価500円、51枚目以<br>例)51枚の場合、下記の式にて計算して<br>(500×50)+(250×1)                                                                                                    | <b>ι降は単価250円</b><br>ています。                                                      |
| FE-SEM写真       ● 有: [ ● 枚]       【単価]4500円         X線写真       ● 有: [ ● 枚]       【単価]3000円         適焦       ● 有       ●無         寸法測定       ● 有: [ ● 商所]       【単価]200円         クラック率       ● 有: [ ● 商所]       【単価]1500円         断面酸測定       ● 有: [ ● 商所]       [ 単価]1500                                                                                                    | <ul> <li>破壊前外観マイクロス<br/>コープ写真</li> <li>実体顕微鏡写真</li> <li>光学顕微鏡写真</li> <li>マイクロスコープ写真</li> </ul>                                                                                                | <ul> <li> 有: [枚] </li> <li> 有: [枚] </li> <li> 有: [枚] </li> <li> 有: [枚] </li> <li> 有: [枚] </li> </ul>                                                                                                    | 【単価】50枚まで単価500円、51枚目以<br>例)51枚の場合、下記の式にて計算して<br>(500×50)+(250×1)                                                                                                    | <b>し降は単価250円</b><br>ています。                                                      |
| X線写真       ● 有: 【 ● 颅         通定       ● 有 ● 無         寸法測定       ● 有: 【 ● 箇所】         ● 有: 【 ● 箇所】       【単価】200円         ● 無       ● 有: 【 ● 箇所】         ● 方ック率       ● 有: 【 ● 箇所】         ● 有: 【 ● 箇所】       【 単価】1500円         ● 面積測定       ● 有: 【 ● 箇所】                                                                                                    | <ul> <li>破壊前外観マイクロス<br/>コープ写真</li> <li>実体顕微鏡写真</li> <li>光学顕微鏡写真</li> <li>マイクロスコープ写真</li> <li>SEM写真</li> </ul>                                                                                 | <ul> <li>有: [枚]</li> <li>有: [枚]</li> <li>有: [枚]</li> <li>有: [枚]</li> <li>有: [枚]</li> <li>有: [枚]</li> <li>有: [枚]</li> </ul>                                                                                                    | 【単価】50枚まで単価500円、51枚目以<br>例)51枚の場合、下記の式にて計算して<br>(500×50)+(250×1)                                                                                                    | <b>し降は単価250円</b><br>ています。                                                      |
| 湖定       ●有       ●無         寸法測定       ● 有:【       箇所】       【単価】200円         クラック率       ● 有:【       箇所】       【単価】1500円         断面積測定       ● 有:【       箇所】       【単価】1500                                                                                                    | <ul> <li>破壊前外観マイクロス<br/>コープ写真</li> <li>実体顕微鏡写真</li> <li>光学顕微鏡写真</li> <li>マイクロスコープ写真</li> <li>SEM写真</li> <li>FE-SEM写真</li> </ul>                                                               | <ul> <li>有: [枚]</li> <li>有: [枚]</li> <li>有: [枚]</li> <li>有: [枚]</li> <li>有: [枚]</li> <li>有: [枚]</li> <li>有: [枚]</li> <li>有: [枚]</li> </ul>                                                                                                    | 【単価】50枚まで単価500円、51枚目以<br>例)51枚の場合、下記の式にて計算して<br>(500×50)+(250×1)                                                                                                    | U降は単価250円<br>ています。                                                             |
| 寸法測定       ● 有:【 ● 箇所】       【単価】200円         クラック率       ● 有:【 ● 箇所】       【単価】1500円         断面積測定       ● 有:【 ● 箇所】       【単価】1500                                                                                                    | <ul> <li>破壊前外観マイクロス<br/>コープ写真</li> <li>実体顕微鏡写真</li> <li>光学顕微鏡写真</li> <li>マイクロスコープ写真</li> <li>SEM写真</li> <li>FE-SEM写真</li> <li>X線写真</li> </ul>                                                 | <ul> <li>有: [ _ 枚]</li> <li>有: [ _ 枚]</li> <li>有: [ _ 枚]</li> <li>有: [ _ 枚]</li> <li>有: [ _ 枚]</li> <li>有: [ _ 枚]</li> <li>有: [ _ 枚]</li> <li>有: [ _ 枚]</li> <li>有: [ _ 枚]</li> <li>有: [ _ 枚]</li> </ul>                                                                                                    | <ul> <li>【単価】50枚まで単価500円、51枚目以<br/>例)51枚の場合、下記の式にて計算して<br/>(500×50)+(250×1)</li> <li>【単価】3000円</li> <li>【単価】4500円</li> <li>【単価】3000円</li> </ul>                                                          | 1降は単価250円<br>ています。                                                             |
| クラック率       ◎ 有:【 箇所】       【単価】1500円         断面積測定       ◎ 有:【 箇所】       【単価】1500                                                                                                    | <ul> <li>破壊前外観マイクロス<br/>コープ写真</li> <li>実体顕微鏡写真</li> <li>光学顕微鏡写真</li> <li>マイクロスコープ写真</li> <li>SEM写真</li> <li>FE-SEM写真</li> <li>X線写真</li> <li><b>建定</b></li> </ul>                              | <ul> <li>有: [枚]</li> <li>有: [枚]</li> <li>有: [枚]</li> <li>有: [枚]</li> <li>有: [枚]</li> <li>有: [枚]</li> <li>有: [枚]</li> <li>有: [枚]</li> <li>有: [枚]</li> <li>有: [枚]</li> <li>有: [枚]</li> <li>有: [枚]</li> </ul>                                                                                                    | <ul> <li>【単価】50枚まで単価500円、51枚目以<br/>例)51枚の場合、下記の式にて計算して<br/>(500×50)+(250×1)</li> <li>【単価】3000円</li> <li>【単価】4500円</li> <li>【単価】3000円</li> </ul>                                                          | U降は単価250円<br>ています。                                                             |
| 断面積測定 ◎ 有:【 箇所】 【単価】1500                                                                                                    | <ul> <li>破壊前外観マイクロス<br/>コープ写真</li> <li>実体顕微鏡写真</li> <li>光学顕微鏡写真</li> <li>マイクロスコープ写真</li> <li>SEM写真</li> <li>FE-SEM写真</li> <li>X線写真</li> <li><b>共定</b></li> <li>寸法測定</li> </ul>                | ○ 有:       枚]         ○ 有:       枚]         ○ 有:       ○         ○ 有:       ○         ○ 有:       ○         ○ 有:       ○         ○ 有:       ○         ○ 有:       ○         ○       ○         ○       ○         ○       ○         ○       ○         ○       ○         ○       ○         ○       ○         ○       ○         ○       ○         ○       ○         ○       ○         ○       ○         ○       ○         ○       ○         ○       ○         ○       ○ | <ul> <li>【単価】50枚まで単価500円、51枚目以<br/>例)51枚の場合、下記の式にて計算して<br/>(500×50)+(250×1)</li> <li>【単価】3000円</li> <li>【単価】4500円</li> <li>【単価】3000円</li> <li>【単価】3000円</li> </ul>                                       | U降は単価250円<br>ています。                                                             |
|                                                                                                    | <ul> <li>破壊前外観マイクロス<br/>コープ写真</li> <li>実体顕微鏡写真</li> <li>光学顕微鏡写真</li> <li>マイクロスコープ写真</li> <li>SEM写真</li> <li>FE-SEM写真</li> <li>X線写真</li> <li><b>排定</b></li> <li>寸法測定</li> <li>クラック率</li> </ul> | <ul> <li>有: [枚]</li> <li>有: [枚]</li> <li>有: [枚]</li> <li>有: [枚]</li> <li>有: [枚]</li> <li>有: [枚]</li> <li>有: [枚]</li> <li>有: [枚]</li> <li>有: [枚]</li> <li>有: [枚]</li> <li>有: [枚]</li> <li>有: [枚]</li> <li>有: [枚]</li> <li>有: [枚]</li> <li>有: [枚]</li> <li>有: [</li> <li>有: [</li> <li>前所]</li> <li>有: [</li> <li>前所]</li> <li>有: [</li> <li>前所]</li> <li>有: [</li> </ul>                                                                                                    | <ul> <li>【単価】50枚まで単価500円、51枚目以<br/>例)51枚の場合、下記の式にて計算して<br/>(500×50)+(250×1)</li> <li>【単価】3000円</li> <li>【単価】4500円</li> <li>【単価】3000円</li> <li>【単価】3000円</li> <li>【単価】1500円</li> <li>【単価】1500円</li> </ul> | 以降は単価250円 ています。                                                                |

「概算見積り」計算の際の、各項目の単価は下記数字を設定しています。 記述が無い箇所と「ご依頼オプション」の項目は概算見積りには反映されません。

| ご依頼オプション ※                    | オプションで選択                                                               | された項目は、見積り                                                                 | 合計に反映されません                                                           | <b>'</b> 0                                                           |               |                          | 「ご休頼オプション」切の                                    |
|-------------------------------|------------------------------------------------------------------------|----------------------------------------------------------------------------|----------------------------------------------------------------------|----------------------------------------------------------------------|---------------|--------------------------|-------------------------------------------------|
| 分析                            | ●有 ●無                                                                  |                                                                            |                                                                      |                                                                      |               |                          | 内容は概算見積りの計算には<br>反映されません。                       |
| 元素分析(SEM写真达)                  | ◎ 有:【<br>● 無                                                           | 箇所】                                                                        |                                                                      |                                                                      |               |                          |                                                 |
| 元素マッピング                       | <ul><li>○ 有: 【</li><li>● 無</li></ul>                                   | 箇所】                                                                        |                                                                      |                                                                      |               |                          |                                                 |
| 線分析                           | <ul><li>◎ 有:【</li><li>● 無</li></ul>                                    | 箇所】                                                                        |                                                                      |                                                                      |               |                          |                                                 |
| EBSD分析                        | <ul><li>○ 有:【</li><li>● 無</li></ul>                                    | 箇所】                                                                        |                                                                      |                                                                      |               |                          |                                                 |
| IC開封                          | ●有:【                                                                   | 箇所】 ●無                                                                     |                                                                      |                                                                      |               |                          |                                                 |
| 信頼性試験                         | ●有 ●無                                                                  |                                                                            |                                                                      |                                                                      |               |                          |                                                 |
| 環境試験                          | <ul> <li>□ 振動</li> <li>□ 恒温恒湿</li> <li>□ 塵埃</li> <li>□ 塩水噴霧</li> </ul> | <ul> <li>□ 冷熱衝撃</li> <li>□ 高温・低温</li> <li>□ 耐水・防水</li> <li>□ 耐薬</li> </ul> | <ul> <li>マイグレーション</li> <li>HAST</li> <li>耐候性</li> <li>難燃性</li> </ul> | <ul> <li>温湿度サイクル</li> <li>結露サイクル</li> <li>落下</li> <li>その他</li> </ul> |               |                          |                                                 |
| 試験条件                          |                                                                        |                                                                            |                                                                      |                                                                      |               |                          |                                                 |
| 試験サイクル                        |                                                                        |                                                                            |                                                                      | 1.                                                                   |               |                          |                                                 |
| 制度长进                          |                                                                        |                                                                            |                                                                      |                                                                      |               |                          |                                                 |
| 送付方法                          | □ メール                                                                  | □ CDまたはDVD                                                                 |                                                                      |                                                                      |               |                          |                                                 |
| 報告書フォーマット                     | PDF                                                                    | Excel                                                                      | DowerPoint                                                           | 🔲 その他【                                                               | ]             |                          |                                                 |
| 報告書貼り付け前の元デ<br>ータ (写真等)       | ◎ 要<br>● 不要                                                            |                                                                            |                                                                      |                                                                      |               |                          |                                                 |
| 特起事項                          |                                                                        |                                                                            |                                                                      |                                                                      |               |                          |                                                 |
|                               |                                                                        | 合計ボタンな<br>設定された単<br>を計算1 アヨ                                                | が押されると、各入力項<br>単価を基に、概算見積り<br>も示します                                  | <b>夏日に</b><br>1金額                                                    |               |                          |                                                 |
| ※詳しいご注文やサンプルの                 | D送付方法はこちらを                                                             | ご参照ください。                                                                   |                                                                      |                                                                      | ●ボ<br>計       | タンを押す<br>算結果が表           | と左の欄に、概算見積りの<br>示されます。                          |
|                               |                                                                        |                                                                            |                                                                      |                                                                      | ● 「:<br>概;    | 有」を選択<br>算見積りの           | としていても数量未入力の項目は、<br>計算には含まれません。                 |
| 見積り合計                         | *計」ボタレをクリック                                                            | ?すると、概算のお見積りる<br>円                                                         | eご覧頂けます。<br>(税抜) 合計                                                  |                                                                      | ●[合<br>ボ<br>フ | '計]ボタン<br>タンを押し<br>ォームから | を押さずに[お見積り依頼]<br>んても、確認画面、見積り依頼<br>の受信/自動返信メールに |
| ※見積り合計は概算金額にな<br>作業の詳細内容が確定後、 | なります。予算枠の策?<br>担当者より正式なお                                               | 定などにお使いください。<br>見積もりを提出致します。                                               |                                                                      |                                                                      |               | 算見積り額                    | は表示されます。                                        |

### 入力画面

| 貴社名【必須】     |                                                                                                    |
|-------------|----------------------------------------------------------------------------------------------------|
| 部署名【必須】     |                                                                                                    |
| ご担当者名【必須】   |                                                                                                    |
| 住所          | 〒                                                                                                    |
| TEI 【必須】    | 例) 0722826646 または 072-282-6646 されます。                                                                                                    |
| E-Mail 【必須】 | <ul> <li>確認の為、再度ご入力下さい。</li> <li>「見積り依頼日」の翌日以降の日付しか選択できません。</li> <li>●頭から順に年→月→日と選択する場合、</li> <li>「見積り依頼日」の翌日以降になる</li> <li>数字しかプルダウンの選択肢に</li> <li>表示されません。</li> </ul> |
| 見積り依頼日      | 2014年8月6日       ●月→日→年の様な選択順によっては、         「見積り依頼日」以前になる数字も       翌日できますが、「見巷り休頼日」以前の日付に                                                                                |
| 希望納期        | ■ 年 1月 1日 なるような数字を選択した時点でリセットされます。<br>【例】                                                                                                    |
| 観察目的        | 見積り依頼日:2014年8月6のとき<br>8月1日と先に選択し、最後に2014年を選択すると                                                                                                    |
| サンプル名       | 2014年8月だけ残り、日付のみリセットされます。                                                                                                    |
| サンプル個数      | ीह                                                                                                    |
|             |                                                                                                    |

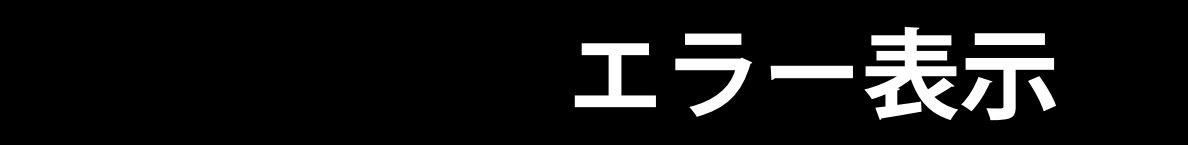

エラー表示

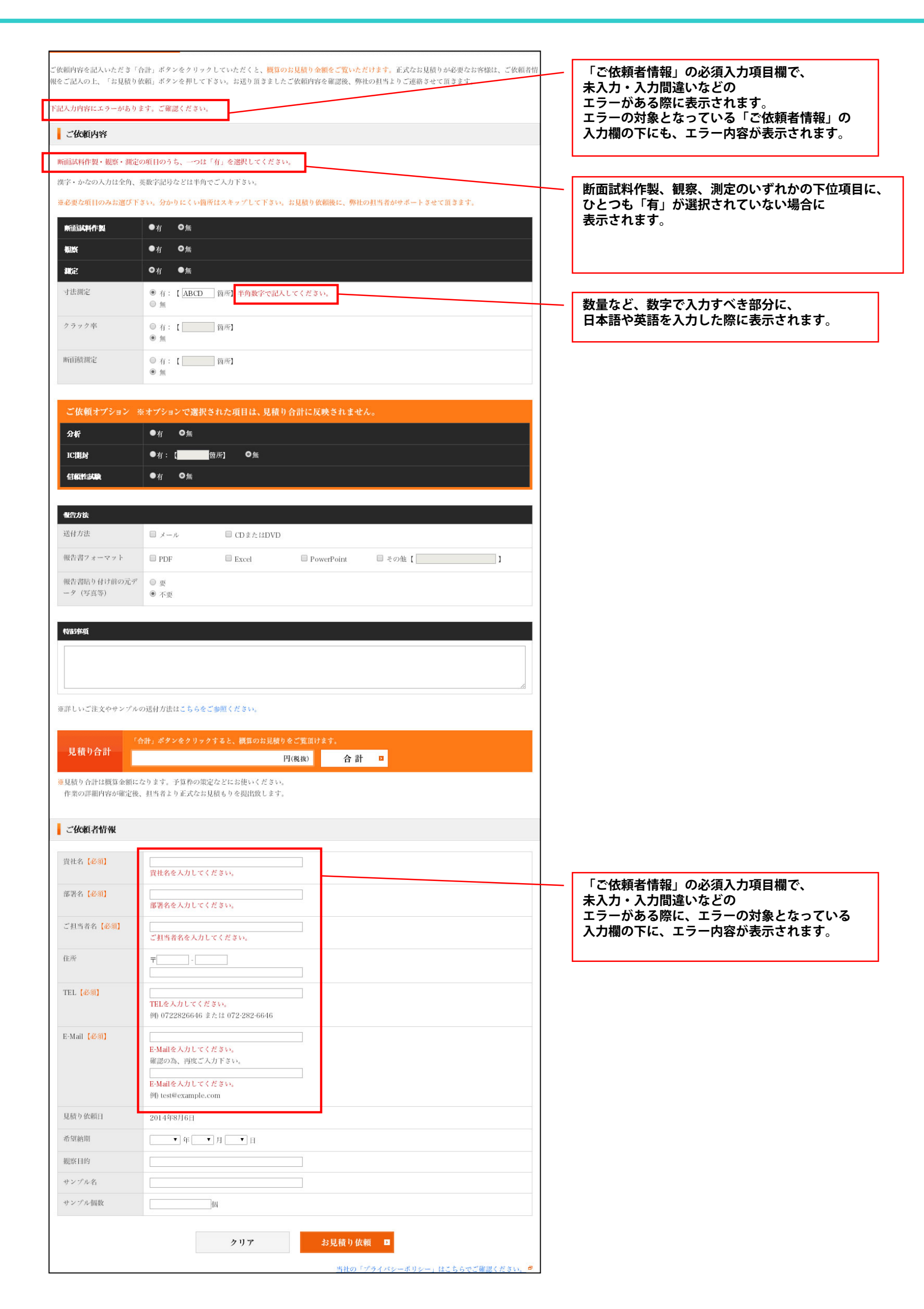

### 確認画面

#### 確認画面

| ご依頼内容                   |                                                                                          |
|-------------------------|------------------------------------------------------------------------------------------|
|                         |                                                                                          |
| 而試料作製                   | 有                                                                                        |
| 刃期洗浄                    | म                                                                                        |
| 謝脂埋め前切断                 | 有 ルーター                                                                                   |
| 謝脂埋め                    | 有                                                                                        |
| 所面研磨<br>試料直径40mmまで)     | 有【10断面】                                                                                  |
| 大型研磨<br>試料直径40mm以上)     | 有【10断面】                                                                                  |
| 所面イオンミリング<br>CP加工)      | 有【5箇所】                                                                                   |
| 平面イオンミリング               | 有【3箇所】                                                                                   |
| 高精度精密研磨<br>詳細はこちら)      | 有【2箇所】                                                                                   |
| ミクロトーム                  | 有【5箇所】                                                                                   |
| 11%<br>11%              | 有                                                                                        |
| 皮壊前<br>▶観マイクロスコープ写<br>な | 有 【枚】 「有」を選択しているが、数量が未入力の項目がある場合、数<br>量の入力がある項目のみ、このように表示されます。<br>数量がま入力でも、目積り体頼の送信け可能です |
| <b>长体顕微鏡写真</b>          | 有【10枚】                                                                                   |
| 七学顕微鏡写真                 | 有【15枚】                                                                                   |
| マイクロスコープ写真              | 有 【5枚】                                                                                   |
| EM写真                    | 有 【8枚】                                                                                   |
| E-SEM写真                 | 有 [3校]                                                                                   |
| 《線写真                    | 有【5枚】                                                                                    |
| 定                       | 有                                                                                        |
| 十法測定                    | 有【10枚】                                                                                   |
| フラック率                   | 有【5箇所】                                                                                   |
| 所面積測定                   | 有 [2箇所]                                                                                  |

#### 確認画面

| 元素分析(SEM写真込)                                                                                                    | 有【1箇所】                                                                                                    |                                          |                                                                                                    |                 |                    |                |                  |             |
|----------------------------------------------------------------------------------------------------|----------------------------------------------------------------------------------------------------|------------------------------------------|----------------------------------------------------------------------------------------------------|-----------------|--------------------|----------------|------------------|-------------|
| 元素マッピング                                                                                                    | 有【5箇所】                                                                                                    |                                          |                                                                                                    |                 |                    |                |                  |             |
| 線分析                                                                                                    | 有【10箇所】                                                                                                    |                                          |                                                                                                    |                 |                    |                |                  |             |
| EBSD分析                                                                                                    | 【5箇所】                                                                                                    |                                          |                                                                                                    |                 |                    |                |                  |             |
| IC開封                                                                                                    | 有 [2值所]                                                                                                    |                                          |                                                                                                    |                 |                    |                |                  |             |
| 信頼性試験                                                                                                    | 有                                                                                                    |                                          |                                                                                                    |                 |                    |                |                  |             |
| 環境試験                                                                                                    | 振動                                                                                                    |                                          |                                                                                                    |                 |                    |                |                  |             |
| 試験条件                                                                                                    |                                                                                                    |                                          |                                                                                                    |                 |                    |                |                  |             |
| 試験サイクル                                                                                                    |                                                                                                    |                                          |                                                                                                    |                 |                    |                |                  |             |
| <b>报告</b> 方法                                                                                                    |                                                                                                    |                                          |                                                                                                    | <br>            |                    |                |                  |             |
| 送付方法                                                                                                    | メール                                                                                                    |                                          |                                                                                                    |                 |                    |                |                  |             |
| 報告書フォーマット                                                                                                    | PDF                                                                                                    |                                          |                                                                                                    |                 |                    |                |                  |             |
| 報告書貼り付け前の元デ                                                                                                    | 不要                                                                                                    |                                          |                                                                                                    |                 |                    |                |                  |             |
| ータ (写真等)                                                                                                    |                                                                                                    |                                          |                                                                                                    |                 |                    | -              |                  |             |
|                                                                                                    |                                                                                                    |                                          |                                                                                                    |                 |                    |                |                  |             |
| 詳しいご注文やサンプル(                                                                                                    | の送付方法はこちらをご参照く                                                                                                    | ださい。                                     |                                                                                                    |                 |                    |                |                  |             |
| <ul> <li>詳しいご注文やサンプル(</li> <li>見積り合計</li> </ul>                                                                                                    | の送付方法はこちらをご参照く                                                                                                    | ださい。                                     | 円(税抜)                                                                                                    |                 |                    |                |                  |             |
| (詳しいご注文やサンプルの<br>見積り合計<br>の<br>量を入力した項目のみ、                                                                                                    | の送付方法はこちらをご参照く<br>合計金額に反映されます -                                                                                                    | ださい。                                     | 円(税抜)                                                                                                    |                 |                    |                |                  |             |
| <ul> <li>詳しいご注文やサンプルの</li> <li>見積り合計</li> <li>0     </li> <li>量を入力した項目のみ、     </li> <li>現積もり合計は概算金額に     </li> <li>作業の詳細内容が確定後、     </li> </ul>                                                                                                    | の送付方法はこちらをご参照く<br><b>合計金額に反映されます</b><br>になります。予算枠の策定など<br>、担当者より正式なお見積もり                                                                                                    | ださい。<br>「<br>にお使いください<br>を提出致します。        | 円(税抜)                                                                                                    | — 「有」<br>このよ    | を選択している            | るが、数量がき<br>ます。 | 未入力の項目がる         | ある場         |
| <ul> <li>詳しいご注文やサンプルの</li> <li>見積り合計</li> <li>0     </li> <li>量を入力した項目のみ、一     </li> <li>現積もり合計は誤算金額に     </li> <li>作業の詳細内容が確定後、     </li> <li>ご依頼者情報     </li> </ul>                                                                                                    | の送付方法はこちらをご参照く<br>合計金額に反映されます<br>になります。予算枠の策定など<br>、担当者より正式なお見積もり                                                                                                    | ださい。<br>「<br>にお使いください<br>を提出致します。        | 円(税抜)                                                                                                    | — 「有」:<br>このよ   | を選択している<br>うに表示される | るが、数量がきます。     | 未入力の項目がる         | ある場         |
| <ul> <li>詳しいご注文やサンブルの</li> <li>見積り合計</li> <li>【         【         【         【         【         【         【         【         【         【         【         (         【         (         (         (         (         (         (         (         (         (         (         (         (         (         (         (         (         (         (         (         (         (         (         (         (         (         (         (         (         (         (         (         (         (         (         (         (         (         (         (         (         (         (         (         (         (         (         (         (         (         (         (         (         (         (         (         (         (         (         (         (         (         (         (         (         (         (         (         (         (         (         (         (         (         (         (         (         (         (         (         (         (         (         (         (         (         (         (         (         (         (         (         (         (         (         (         (         (         (         (         (         (         (         (         (</li></ul>                                                                                                    | の送付方法はこちらをご参照く<br>合計金額に反映されます<br>になります。予算枠の策定など<br>、担当者より正式なお見積もり<br>山本 太郎                                                                                                    | ださい。<br>「<br>にお使いください<br>を提出致します。        | <b>円(税抜)</b>                                                                                                    | — 「有」<br>このよ    | を選択してい<br>うに表示されま  | るが、数量がきます。     | 未入力の項目がる         | 5る場         |
| <ul> <li>詳しいご注文やサンブルの</li> <li>見積り合計</li> <li>【         【         【         【         【         【         【         【         【         【         ※         第         第         【         【         ※         ※         ※         ※         ※         ※         ※         ※         ※         ※         ※         ※         ※         ※         ※         ※         ※         ※         ※         ※         ※         ※         ※         ※         ※         ※         ※         ※         ※         ※         ※         ※         ※         ※         ※         ※         ※         ※         ※         ※         ※         ※         ※         ※         ※         ※         ※         ※         ※         ※         ※         ※         ※         ※         ※         ※         ※         ※         ※         ※         ※         ※         ※         ※         ※         ※         ※         ※         ※         ※         ※         ※         ※         ※         ※         ※         ※         ※         ※         ※         ※         ※         ※         ※         ※         ※         ※         ※         ※         ※         ※         ※         ※         ※         ※         ※         ※         ※         ※         ※         ※         ※</li></ul>                                                                                                    | の送付方法はこちらをご参照く<br>合計金額に反映されます<br>になります。予算枠の策定など、<br>担当者より正式なお見積もり<br>山本太郎<br>企画営業部                                                                                                    | ださい。<br>「<br>にお使いください<br>を提出致します。        | 円(税抜)<br><sup>3</sup> ₀                                                                                                    | ー<br>「有」<br>このよ | を選択しているうに表示される     | るが、数量がまます。     | 未入力の項目がる         | ある場         |
| <ul> <li>詳しいご注文やサンプルの</li> <li>見積り合計</li> <li>①</li> <li>「量を入力した項目のみ、</li> <li>現積もり合計は誤算金額の</li> <li>作業の詳細内容が確定後、</li> <li>ご依頼者情報</li> <li>責社名【必須】</li> <li>部署名【必須】</li> <li>ご担当者名【必須】</li> </ul>                                                                                                    | の送付方法はこちらをご参照く<br>合計金額に反映されます<br>になります。予算枠の策定など<br>、担当者より正式なお見積もり<br>山本太郎<br>企画営業部<br>山本太郎                                                                                                    | ださい。<br>F<br>でにお使いください<br>を提出致します。       | 円(税抜)                                                                                                    | — 「有」<br>このよ    | を選択しているうに表示される     | るが、数量がきます。     | <b>未入力の項目が</b> る | ある城         |
| <ul> <li>詳しいご注文やサンブルの</li> <li>見積り合計</li> <li>【</li> <li>【</li> <li>最を入力した項目のみ、</li> <li>見積もり合計は概算金額は</li> <li>作業の詳細内容が確定後、</li> <li>ご依頼者情報</li> <li>賞社名【必須】</li> <li>ご担当者名【必須】</li> <li>         在所     </li> </ul>                                                                                                    | の送付方法は <b>こちらをご参照く</b><br>合計金額に反映されます<br>になります。予算枠の策定など、<br>担当者より正式なお見積もり<br>山本 太郎<br>企画営業部<br>山本 太郎<br>〒590 - 0906<br>堺市堺区三宝町4丁230番地                                                                                                    | ださい。<br>「<br>」<br>「にお使いください<br>を提出致します。  | <b>円(税抜)</b>                                                                                                    | —<br>このよ        | を選択しているうに表示される     | るが、数量がきます。     | 未入力の項目がる         | <b>ある</b> 場 |
| <ul> <li>詳しいご注文やサンプルの</li> <li>見積り合計</li> <li>【</li> <li>【</li> <li>最を入力した項目のみ、一</li> <li>見積もり合計は概算金額に</li> <li>作業の詳細内容が確定後、</li> <li>ご依頼者情報</li> <li>賞社名【必須】     <li>ご担当者名【必須】</li> <li>ご担当者名【必須】     <li>正L【必須】     </li> </li></li></ul>                                                                                                    | <ul> <li>の送付方法はこちらをご参照く</li> <li>合計金額に反映されます</li> <li>になります。予算枠の策定など、</li> <li>担当者より正式なお見積もり</li> <li>山本太郎</li> <li></li></ul>                                                                                                    | ださい。<br>「<br>にお使いください<br>を提出致します。        | 円(税抜) <sup>3</sup> 。                                                                                                    | ー<br>このよ        | を選択しているうに表示される     | るが、数量がま<br>ます。 | <b>未入力の項目が</b> お | 5る場         |
| <ul> <li>詳しいご注文やサンプルの</li> <li>見積り合計</li> <li>(量を入力した項目のみ、イ</li> <li>現積もり合計は照算金額の</li> <li>作業の詳細内容が確定後、</li> <li>ご依頼者情報</li> <li>賞社名【必須】</li> <li>ご担当者名【必須】</li> <li>ご担当者名【必須】</li> <li>正目、[必須】</li> <li>E-Mail【必須】</li> </ul>                                                                                                    | <ul> <li>の送付方法はこちらをご参照く</li> <li>合計金額に反映されます</li> <li>になります。子算枠の策定など、<br/>担当者より正式なお見積もり</li> <li>山本 太郎</li> <li>金画営業部</li> <li>山本 太郎</li> <li>〒590 - 0906</li> <li>堺市堺区三宝町4丁230番地</li> <li>072-226-7175</li> <li>test@example.com</li> </ul>                                            | ださい。<br>F<br>Cにお使いください<br>を提出致します。       | 円(税抜)         >。                                                                                                    | — 「有」<br>このよ    | を選択しているうに表示される     | るが、数量がき<br>ます。 | 未入力の項目が          | ある場         |
| <ul> <li>講しいご注文やサンプルの</li> <li>見積り合計</li> <li>口</li> <li>量を入力した項目のみ、</li> <li>現債もり合計は競算金額低<br/>作業の詳細内容が確定後、</li> <li>ご依頼者情報</li> <li>費社名【必須】</li> <li>ご担当者名【必須】</li> <li>ご担当者名【必須】</li> <li>正目【必須】</li> <li>E-Mail【必須】</li> <li>見積り依頼日</li> </ul>                                                                                                    | <ul> <li>の送付方法はこちらをご参照く</li> <li>合計金額に反映されます</li> <li>になります。予算枠の策定など、<br/>担当者より正式なお見積もり</li> <li>山本 太郎</li> <li>企画営業部</li> <li>山本 太郎</li> <li>〒590 - 0906</li> <li>堺市堺区三宝町4丁230番地</li> <li>072-226-7175</li> <li>test@example.com</li> <li>2014年8月6日</li> </ul>                         | ださい。<br>「<br>にお使いください<br>を提出致します。<br>』   | 円(税抜)                                                                                                    | —<br>このよ        | を選択しているうに表示される     | るが、数量がま<br>ます。 | 未入力の項目がお         | <b>5</b> る場 |
| <ul> <li>講しいご注文やサンブルの</li> <li>見積り合計</li> <li>【</li> <li>【</li> <li>最を入力した項目のみ、・</li> <li>見積もり合計は賬算金額印</li> <li>作業の詳細内容が確定後、</li> <li>ご依頼者情報</li> <li>賞社名 【必須】</li> <li>ご担当者名 【必須】</li> <li>ご担当者名 【必須】</li> <li>正上【必須】</li> <li>E-Mail【必須】</li> <li>見積り依頼日</li> <li>希望納期</li> </ul>                                                                                                    | <ul> <li>の送付方法はこちらをご参照く</li> <li>合計金額に反映されます</li> <li>たなります。予算枠の策定など、<br/>担当者より正式なお見積もり</li> <li>山本太郎</li> <li>企画営業部</li> <li>山本太郎</li> <li>〒590 - 0906</li> <li>堺市堺区三宝町4丁230番地</li> <li>072-226-7175</li> <li>test@example.com</li> <li>2014年8月6日</li> <li>2014年10月15日</li> </ul>      | ださい。<br>「<br>「にお使いください<br>を提出致します。<br>」  | <b>円(税抜)</b> <sup>3</sup> °         -         -         -         -         -         -         -         -         -         -         -         -         -         -         -         -         -         -         -         -         -         -         -         -         -         -         -         -         -         -         -         -         -         -         -         -         -         -         -         -         -         -         -         -         -         -         -         -         -         -         -         -         -         -                                                                                                    | ー<br>このよ        | を選択しているうに表示される     | るが、数量がき<br>ます。 | 未入力の項目がお         | <b>5</b> る場 |
| <ul> <li>講しいご注文やサンブルの</li> <li>見積り合計</li> <li>【</li> <li>【</li> <li>(1)</li> <li>(1)</li> <li>(</li></ul> | <ul> <li>の送付方法はこちらをご参照く</li> <li>合計金額に反映されます</li> <li>たなります。予算枠の策定など、<br/>担当者より正式なお見積もり</li> <li>山本太郎</li> <li>企画営業部</li> <li>山本太郎</li> <li>〒590 - 0906</li> <li>堺市堺区三宝町4丁230番地</li> <li>072-226-7175</li> <li>test@example.com</li> <li>2014年8月6日</li> <li>2014年10月15日</li> </ul>      | ださい。<br>「<br>にお使いください<br>を提出致します。<br>」   | J       1         J       1                                                                                                    | ー<br>このよ        | を選択しているうに表示される     | るが、数量がまます。     | <b>未入力の項目が</b>   | <b>ある</b> 場 |
| <ul> <li>講しいご注文やサンプルの</li> <li>見積り合計</li> <li>【</li> <li>【</li> <li>金入力した項目のみ、</li> <li>【</li> <li>最を入力した項目のみ、</li> <li>【</li> <li>【</li> <li>【</li> <li>(</li> <li>(</li></ul>                                                          | <ul> <li>の送付方法はこちらをご参照く</li> <li>合計金額に反映されます</li> <li>になります。子算枠の策定など、</li> <li>担当者より正式なお見積もり</li> <li>山本太郎</li> <li>企画営業部</li> <li>山本太郎</li> <li>〒590 - 0906</li> <li>堺市堺区三宝町4丁230番地</li> <li>072-226-7175</li> <li>test@example.com</li> <li>2014年8月6日</li> <li>2014年10月15日</li> </ul> | ださい。<br>「<br>にお使いください<br>を提出致します。        | <b>円(税抜)</b> <sup>3</sup> .0         Image: Image: | ー<br>このよ        | を選択しているうに表示される     | 5が、数量がまます。     | <b>未入力の項目が</b> お | <b>ある</b> 場 |
| <ul> <li>詳しいご注文やサンブルの</li> <li>見積り合計</li> <li>□</li> <li>量を入力した項目のみ、・</li> <li>見積もり合計は誤算金額印</li> <li>作業の詳細内容が確定後、</li> <li>ご依頼名情報</li> <li>ご依頼名情報</li> <li>ご指当者名【必須】</li> <li>ご担当者名【必須】</li> <li>ご担当者名【必須】</li> <li>ご担当者名【必須】</li> <li>ご担当者名【必須】</li> <li>ご担当者名【必須】</li> <li>ご担当者名【必須】</li> <li>ご担当者名【必須】</li> <li>ご担当者名【必須】</li> <li>ご担当者名【必須】</li> <li>ご担当者名【必須】</li> <li>ご担当者名【必須】</li> <li>ご担当者名【必須】</li> <li>ご回前</li> <li>この前の</li> </ul>                                                                                                    | <ul> <li>の送付方法はこちらをご参照く</li> <li>合計金額に反映されます</li> <li>になります。予算枠の策定など、<br/>担当者より正式なお見積もり</li> <li>山本太郎</li> <li>企画営業部</li> <li>山本太郎</li> <li>〒590 - 0906</li> <li>堺市堺区三宝町4丁230番地</li> <li>072-226-7175</li> <li>test@example.com</li> <li>2014年8月6日</li> <li>2014年10月15日</li> </ul>      | ださい。<br>「<br>「にお使いください」<br>を提出致します。<br>』 | <b>円(税抜)</b> <sup>3</sup> .         -         -         -         -         -         -         -         -         -         -         -         -         -         -         -         -         -         -         -         -         -         -         -         -         -         -         -         -         -         -         -         -         -         -         -         -         -         -         -         -         -         -         -         -         -         -         -         -         -         -         -         -         -         -                                                                                                    | ー<br>このよ        | を選択しているうに表示される     | るが、数量がき<br>ます。 | <b>未入力の項目が</b> お | 531         |